ご自身の Google アカウントの2段階認証設定が未設定の場合、「メールアドレス」と「パスワード」を入力 した後は、以下の表示になります。

この状態ではログイン出来ませんので、情報基盤センター又は ICT 教育支援ルームまでお越しください。

| Google                                                                   |  |  |
|--------------------------------------------------------------------------|--|--|
| ログインできませんでした                                                             |  |  |
| @ex.osaka-kyoiku.ac.jp v                                                 |  |  |
| ログイン設定が、お客様の組織の定める 2 段階認証プ<br>ロセスのポリシーを遵守していません。<br>詳しくは、管理者にお問い合わせください。 |  |  |
| もう一度試す                                                                   |  |  |
|                                                                          |  |  |
|                                                                          |  |  |
| 日本語 マ ヘルプ プライバシー 規約                                                      |  |  |

1. 基盤センター又は支援ルームのスタッフよりバックアップコードが発行されましたら、【もう一度試す】 をクリック

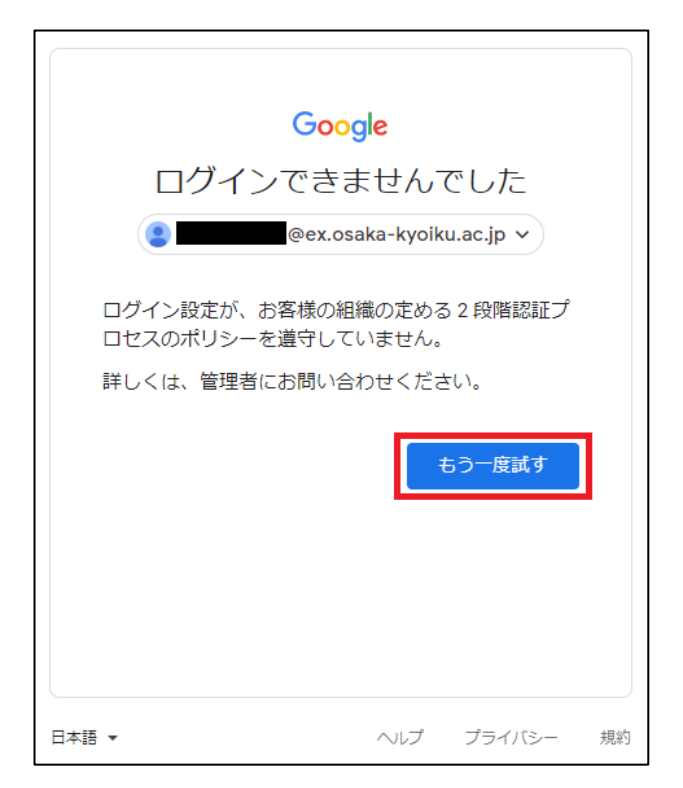

2. 改めてアカウントとパスワードを入力

アカウント:【ユーザーID】@ex.osaka-kyoiku.ac.jp

パスワード: 【Moodle, LiveCampus 等と同じもの】

| Google                                                       | Google                   |
|--------------------------------------------------------------|--------------------------|
| ログイン                                                         | ようこそ                     |
| お客様の Google アカウントを使用                                         | @ex.osaka-kyoiku.ac.jp ~ |
| @ex.osaka-kyoiku.ac.jp                                       |                          |
| メールアドレスを忘れた場合                                                | パスワードを表示します              |
| ご自分のパソコンでない場合は、シークレット ブラウ<br>ジング ウィンドウを使用してログインしてください。<br>詳細 | パスワードをお忘れの場合 次へ          |
| アカウントを作成 次へ                                                  |                          |
|                                                              |                          |

3. バックアップコードの入力を求められますので、センターの職員から入手したバックアップコードを入力 して「次へ」をクリック

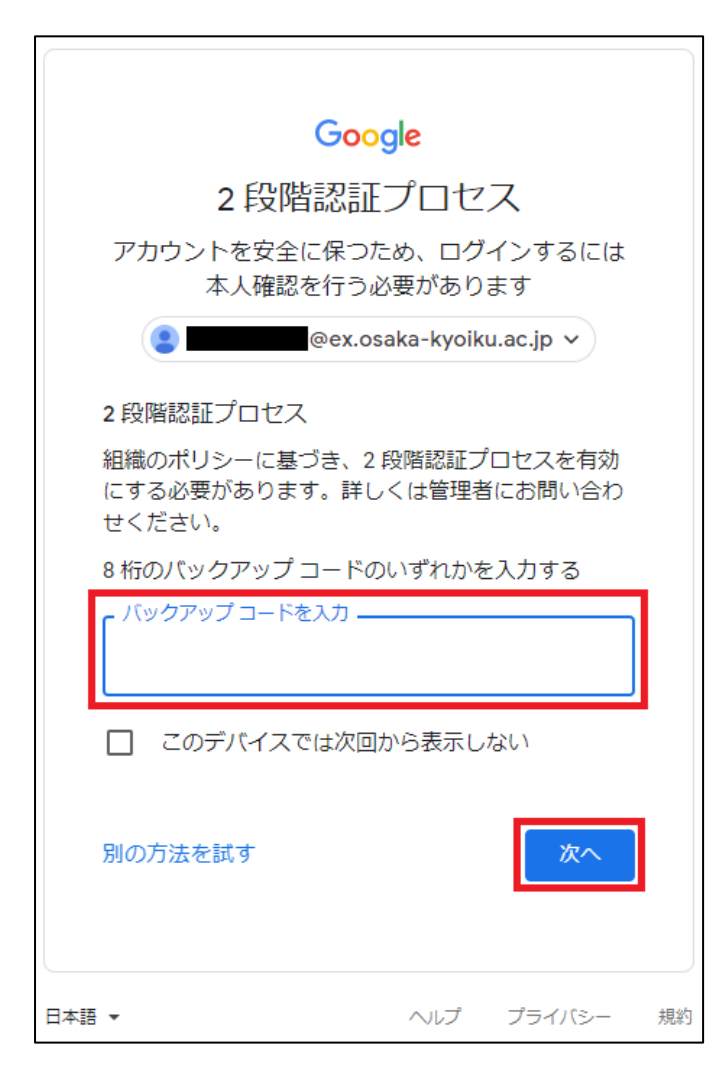

【注意】大教Googleアカウントの2段階認証が未設定であっても、自身のアカウントに電話番号を登録していたり、スマートフォンに大教Googleアカウントを追加している場合は、以下のように操作してください。

(電話番号を登録している場合)

登録している電話番号宛にSMS(ショートメッセージサービス)にて確認コードが送られ、認証を行ないます。 「送信」をクリックしてスマートフォンに確認コードを受信し、続く画面で受け取ったコードを入力して「次 へ」をクリックします。

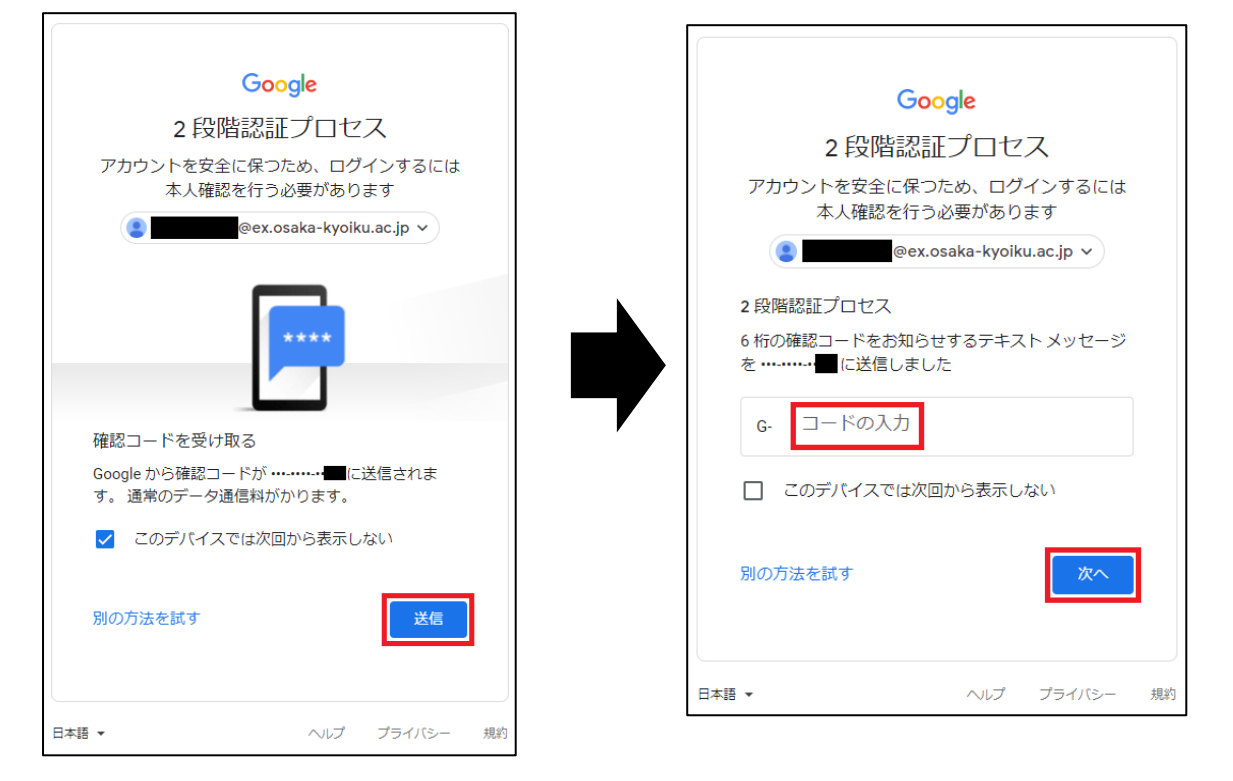

(スマートフォンに大教Googleアカウントを追加している場合)

アカウントを追加しているアプリに対してGoogleから通知が送信されるので、指定のアプリを開いて「はい」 をクリックします。

| Google                                                                                                    | × Google                                                                                                 |
|----------------------------------------------------------------------------------------------------|----------------------------------------------------------------------------------------------------|
| 2 段階認証プロセス<br>この手順により、ログインしようとしているのが<br>ご自身であることを認証できます<br>@ex.osaka-kyoiku.ac.jp >                                                             | ログインしようとしていますか?<br>(@ex.osaka-kyoiku.ac.jp)<br>デバイス<br>Windows NT 10.0<br>地域<br>日本、大阪府羽曳野市<br>時間<br>たった今 |
| Apple iPhone 11 で Gmail アプリを開いてください<br>Google からお使いの Apple iPhone 11 に通知を送信し<br>ました。本人確認を行うには、Gmail アプリを開き、<br>表示されたメッセージで <b>[はい]</b> をタップします。 | × いいえ、違います 🗸 はい                                                                                          |
| ✓ このデバイスでは次回から表示しない                                                                                                    |                                                                                                    |
| 再送信                                                                                                    |                                                                                                    |
| 別の方法を試す                                                                                                    |                                                                                                    |

以下からは「登録」をクリックして、Googleの指示に従い2段階認証設定を完了させる
※注意:【後で実行する】をクリックしないでください。設定せずにログアウトすると、
次回ログイン時にまた入れなくなります。

| Google                                                                                                    |  |
|----------------------------------------------------------------------------------------------------|--|
| アカウントにアクセスできなくなることのないようご注意                                                                                                  |  |
| にしていたいでは200%にあった。<br>お使いのドメインでは200%認証プロセスへの登録が必要です。<br>アカウントにアクセスできなくなる<br>ことのないよう、200%認証プロセスに今すぐ登録してください。<br>200%認証プロセスの詳細 |  |
| 後で実行する                                                                                                    |  |

## ※参考1:その後の認証設定方法(電話での認証設定)

① 「電話番号の設定」という画面が表示されたら電話番号を入力し、「送信」をクリック

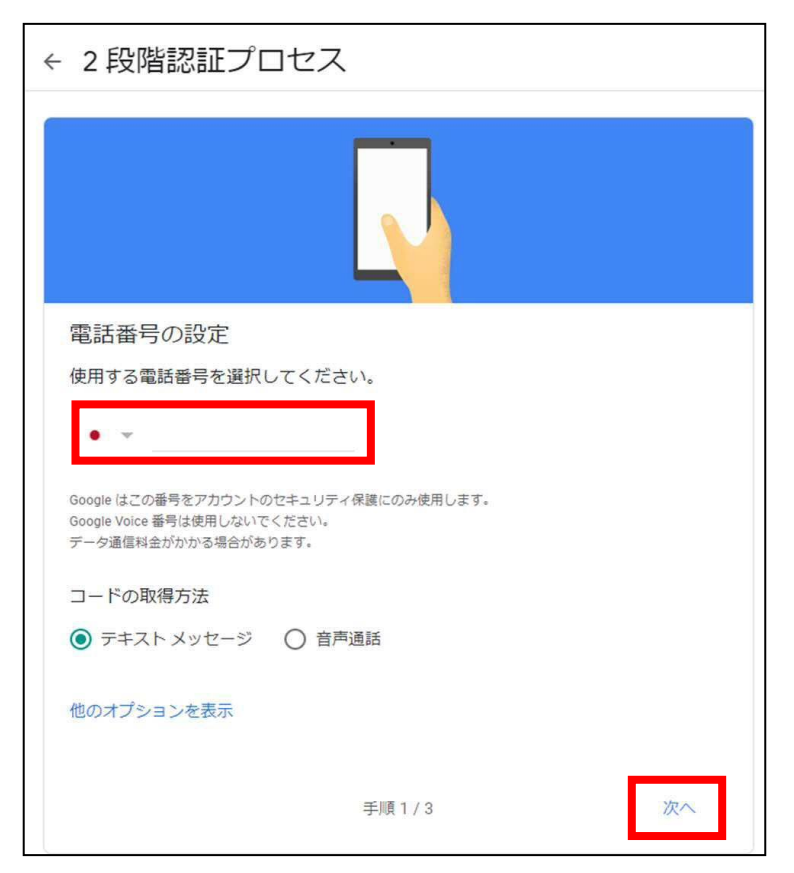

※手持ちの電話にテキストメッセージを受信する機能が無い場合は「音声通話」を選択。

入力した電話番号宛に入電があり、音声ガイドが読み上げる『6桁の数字』をメモしておく。

② 確認としてコードの入力を求められるので、入力した電話番号に届いたコードの数字のみを入力し、 「次へ」をクリック。

| SMS/MMS<br>今日 10:50                        | ← 2段階認証プロセス                                                                              |
|--------------------------------------------|------------------------------------------------------------------------------------------|
| G-8 <u>15999</u> があなたの Google 確<br>認コードです。 |                                                                                          |
|                                            | 利用できるかの確認<br>Google から に確認コードのテキスト メッセージが送信されました。<br>コードの入力<br>815999<br>受け取れなかった場合: 再送信 |
|                                            | 戻る 手順 2 / 3 次へ                                                                           |

※「音声通話」を選択した方は、音声ガイドが読み上げた6桁の数字を入力。

③ 「2段階認証プロセスを有効にしますか?」という画面が表示されるので、「有効にする」をクリック

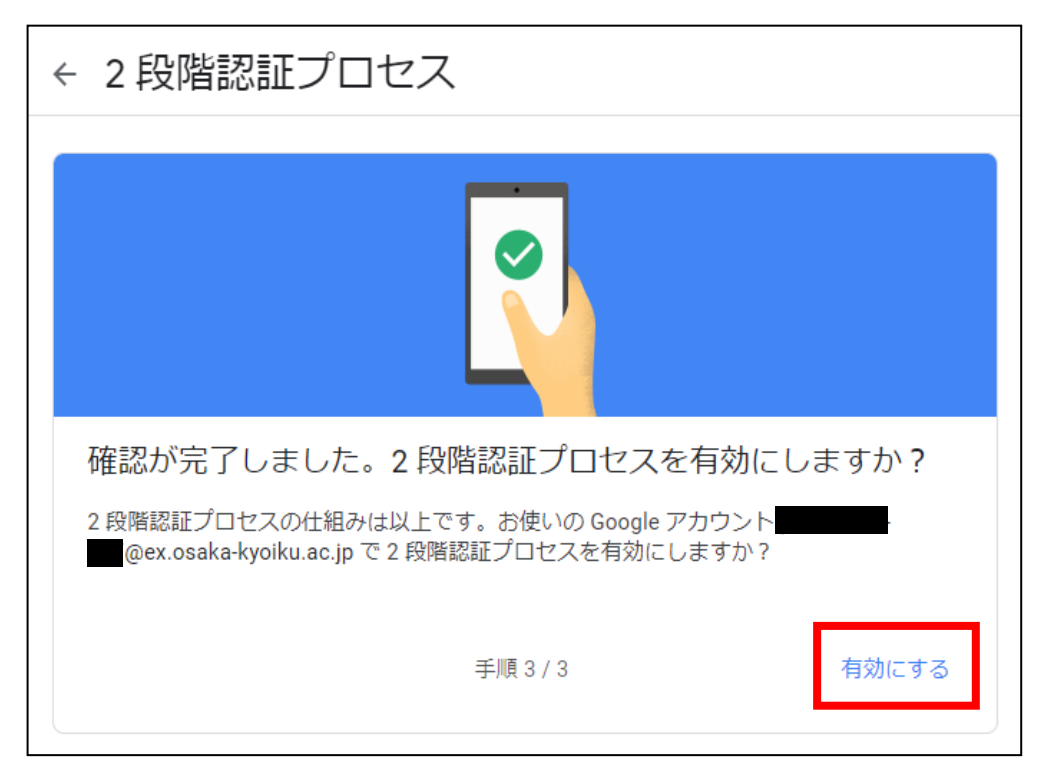

- ④ 「2段階認証プロセスは〇〇日より有効になっています」と表示されていれば設定完了。
  - Googleにログインしようとすると、登録した電話番号のSMS(ショートメッセージサービス)に、確認コ ードが届くので、数字のみを入力。
    - ※先の設定で「音声通話」を選んだ場合は、ログインのたびに入電があり、その都度、音声ガイドの 読み上げる6桁の数字をメモして入力。

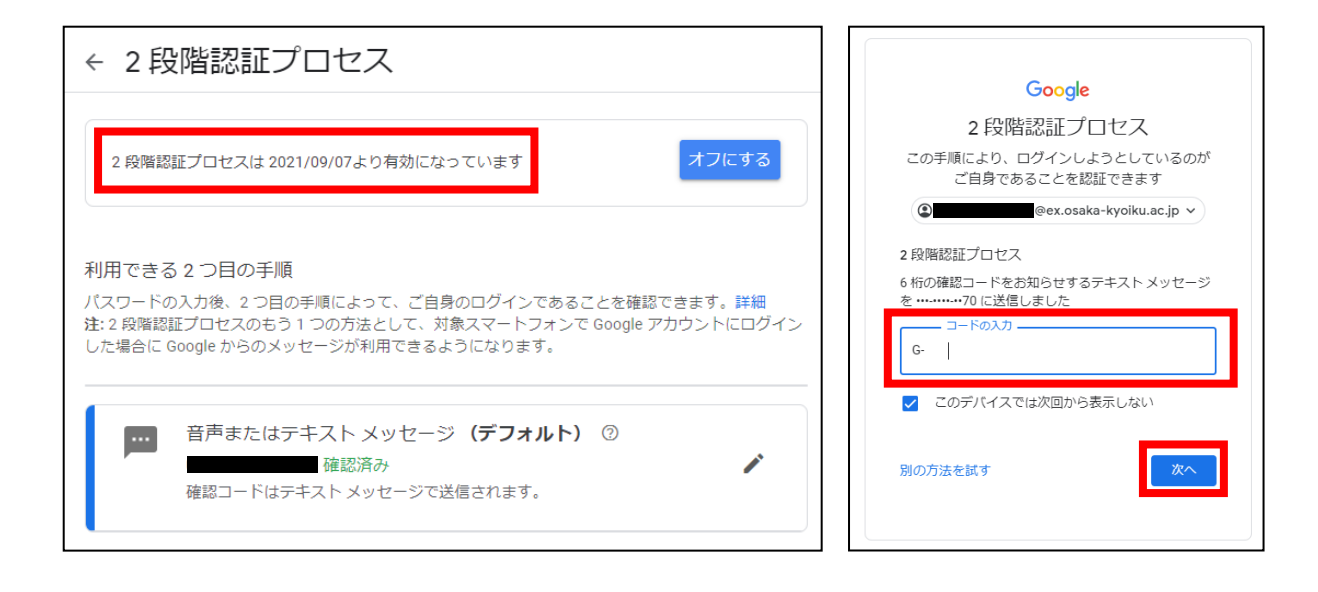

以上で設定は完了。

## ※参考2:その後の認証設定方法(「Googleからのメッセージ」認証)

## ★スマートフォンの「Gmail」アプリに大教Gmailアカウントを追加している場合はこちらがスムーズです。

① 画面下の「他のオプションを表示」をクリックし、「Googleからのメッセージ」を選択

| ← 2段階認証プロセス                                                                                |  |
|--------------------------------------------------------------------------------------------|--|
|                                                                                            |  |
| 電話番号の設定                                                                                    |  |
| 使用する電話番号を選択してください。                                                                         |  |
| • •                                                                                        |  |
| Google はこの番号をアカウントのゼキュリティ保護にのみ使用します。<br>Google Voice 番号は使用しないでください。<br>データ通信料金がかかる場合があります。 |  |
| コードの取得方法                                                                                   |  |
| ● テキストメッセージ ○ 音声通話                                                                         |  |
| 他のオプションを表示<br>セキュリティ キー<br>ログインに使用する小さなが現デバイスです                                            |  |
| Google からのメッセージ<br>スマートフォンで Google からのメッセージを受信し、[はい] をタップしてログインします                         |  |

② 「ログインの2つ目の手順としてスマートフォンを使用」という画面が表示されるので、「続行」をクリックします。

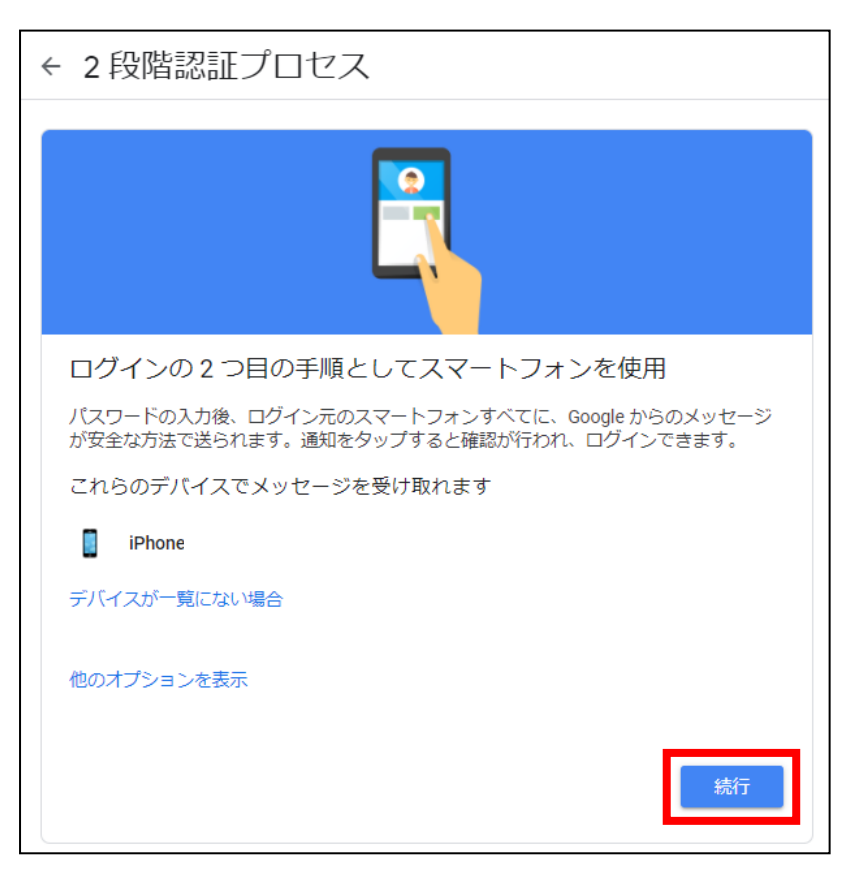

③ 「最後にバックアップ方法を登録」という画面が表示されるので、電話番号を入力し、「送信」 をクリックします。

| ← 2段階認証プロセス                                                                                |
|--------------------------------------------------------------------------------------------|
| $\checkmark$                                                                               |
| 最後にバックアップ方法を登録                                                                             |
| スマートフォンを紛失した場合や 2 つ目の手順を利用できない場合に、このバックアップ<br>方法を使用してアカウントを復元します。                          |
| • -                                                                                        |
| Google はこの最号をアカウントのゼキュリティ保護にのみ使用します。<br>Google Voice 番号は使用しないでください。<br>データ通信料备がかかる場合があります。 |
| コードの取得方法                                                                                   |
| ● テキスト メッセージ ○ 音声通話                                                                        |
| 別のバックアップ オプションを使用 送信                                                                       |

④ 確認コードの入力を求められるので、入力した電話番号に届いたコードの数字のみを入力し、 「次へ」をクリックします。

| SMS/MMS<br>今日 10:50                | ← 2段階認証プロセス                                         |
|------------------------------------|-----------------------------------------------------|
| G-815999 があなたの Google 確<br>認コードです。 |                                                     |
|                                    |                                                     |
|                                    | 利用できるかの確認                                           |
|                                    | Google からしていた。<br>コードのテキスト メッセージが送信されました。<br>コードの入力 |
|                                    |                                                     |
|                                    |                                                     |
|                                    | <b>戻る</b> 次へ                                        |
|                                    |                                                     |

⑤ 「2段階認証プロセスを有効にしますか?」という画面が表示されるので、「有効にする」 をクリックします。

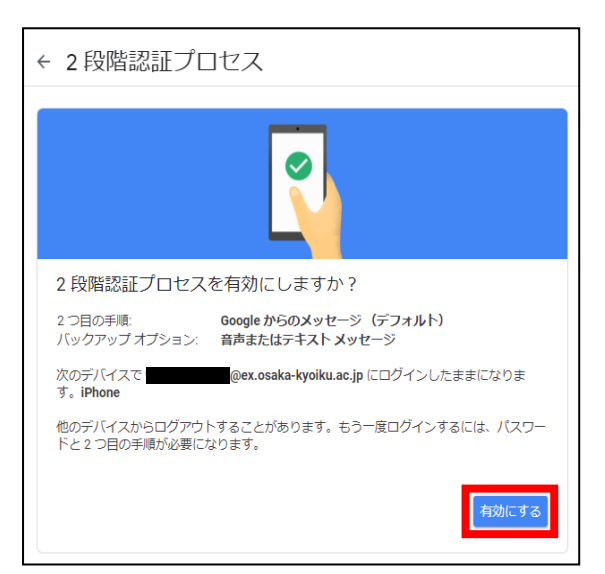

⑥ 「2段階認証プロセスは〇〇日より有効になっています」と表示されていれば設定完了です。

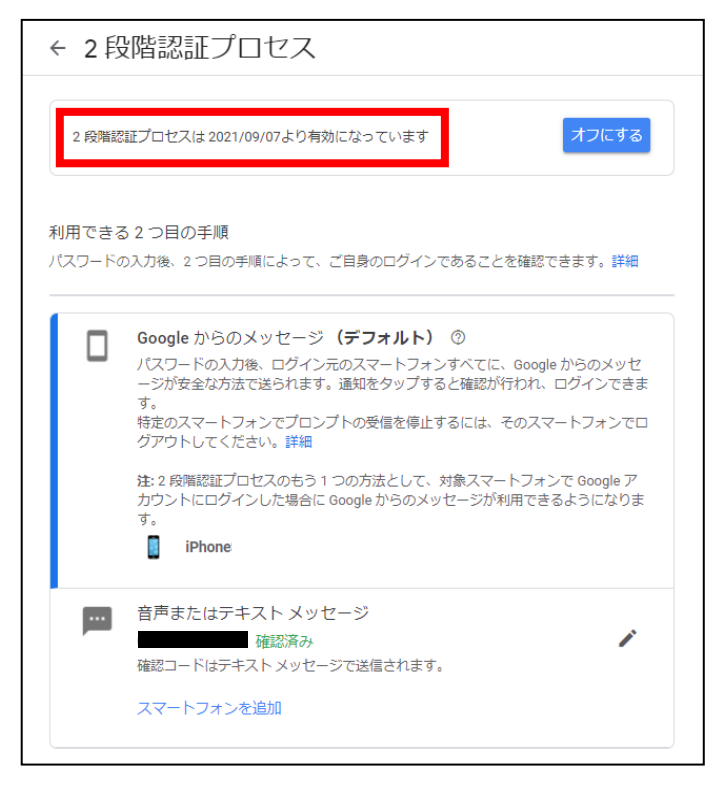

## ※認証の方法

Googleにログインしようとすると左のような画面が表示され、スマートフォンでGmailアプリを開くと 右のように「ログインしようとしていますか?」という画面が表示されるので、「はい」をタップす ると認証できます。

| Google                                                                                                   | × Google         |
|----------------------------------------------------------------------------------------------------|------------------|
| 2段階認証プロセス                                                                                                |                  |
| この手順により、ログインしようとしているのが<br>ご自身であることを認証できます                                                                | ログインしようとしていますか?  |
| @ex.osaka-kyoiku.ac.jp V                                                                                 | デバイス             |
|                                                                                                    | Windows NT 10.0  |
|                                                                                                    | 地域<br>日本、大阪府羽曳野市 |
|                                                                                                    | 時間<br>たった今       |
| Apple iPhone 11 で Gmail アプリを開いてください                                                                      |                  |
| Google からお使いの Apple iPhone 11 に通知を送信し<br>ました。本人確認を行うには、Gmail アプリを開き、<br>表示されたメッセージで <b>[はい]</b> をタップします。 | × いいえ、違います ✓ はい  |
| ✔ このデバイスでは次回から表示しない                                                                                      |                  |
| 再送信                                                                                                    |                  |
| 別の方法を試す                                                                                                  |                  |